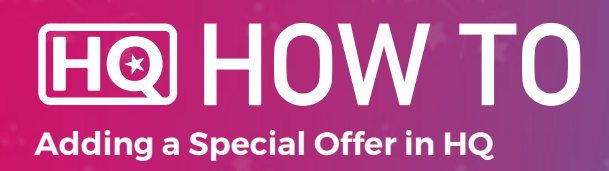

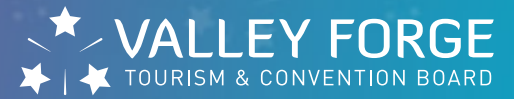

## **1.** Log into HQ at valleyforge.org/hq.

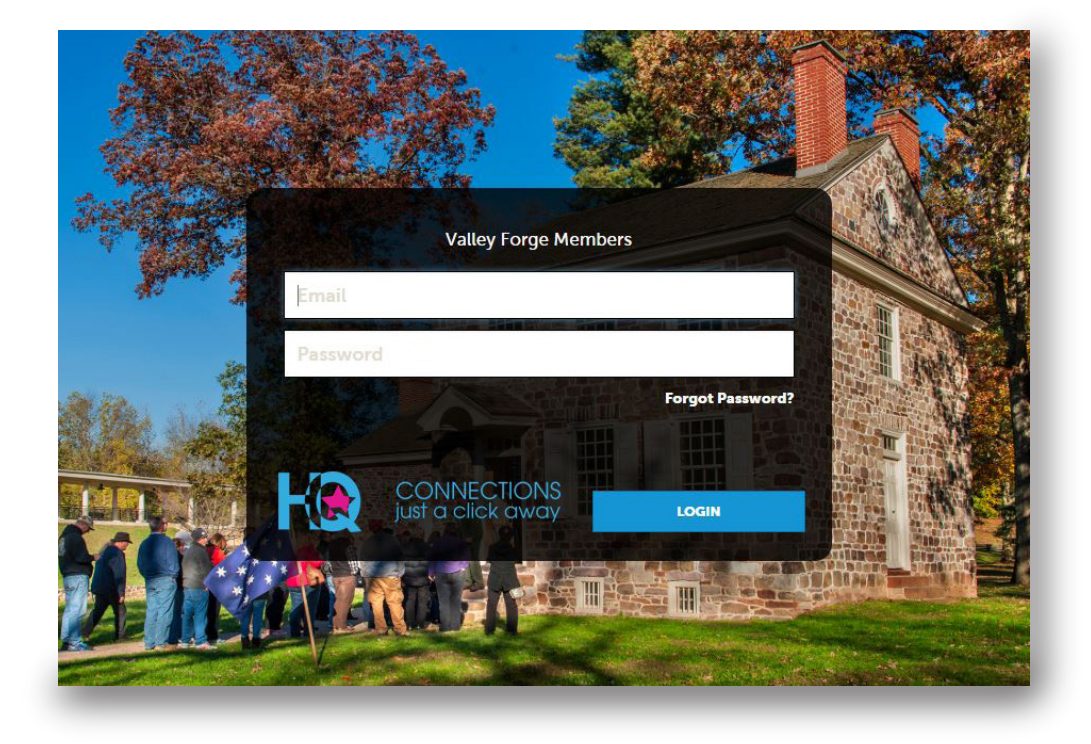

2. Once on the home page, Click Collateral then Special Offers.

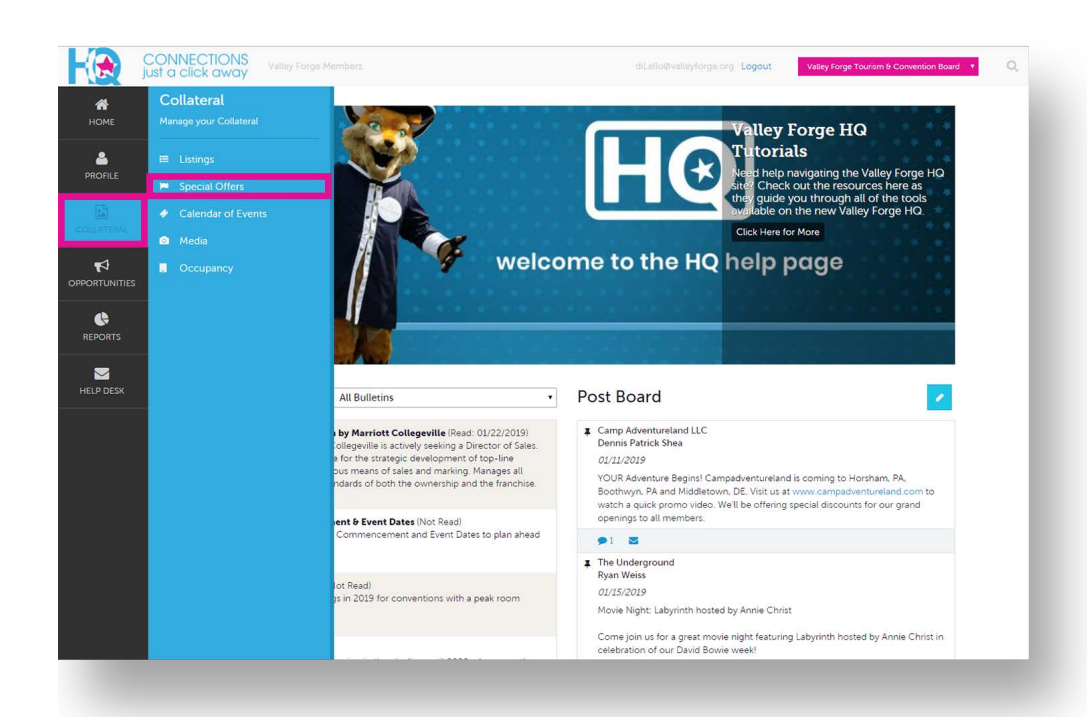

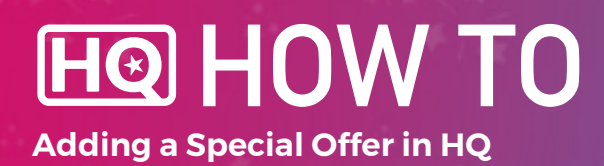

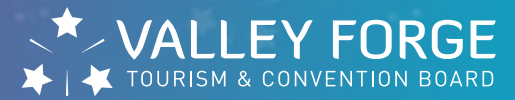

## 3. Select Add Offer.

| Redeem To:    |               |             |                |           |         | Manage Filters      |
|---------------|---------------|-------------|----------------|-----------|---------|---------------------|
| Next 12 Mo    | onths         |             | ٣              |           |         |                     |
| APPLY FILTERS | CLEAR FILTERS |             |                |           |         |                     |
| ADD OFFER     |               |             |                |           | Pag     | e 1 of 1 🕥 Go to Pa |
| Actions       | Offer Title   | Redeem From | Redeem To      | Post From | Post To | Pending             |
|               |               |             | No Records Wer | re Found  |         |                     |
|               |               |             |                |           | Pag     | e 1 of 1 🕥 Go to Pa |
|               |               |             |                |           |         |                     |

## 4. Complete Offer Information.

| New Offer                       |                                         |                        | required fields. |
|---------------------------------|-----------------------------------------|------------------------|------------------|
| COFILE SAVE                     | Offer Information                       |                        |                  |
| CANCEL                          | Account:                                | Offer Title:  Required |                  |
| Sections:                       | Valley Forge Tourism & Convention Board |                        |                  |
| Offer Image                     | Offer Link:                             | Offer Text:            |                  |
| Offer Dates<br>Offer Categories |                                         |                        |                  |
| Offer Listings                  |                                         |                        |                  |
| PORTS                           |                                         |                        |                  |
|                                 |                                         |                        |                  |
| LP DESK                         |                                         |                        |                  |
|                                 |                                         |                        |                  |
|                                 |                                         |                        |                  |
|                                 |                                         |                        |                  |
|                                 |                                         |                        |                  |
|                                 |                                         |                        |                  |

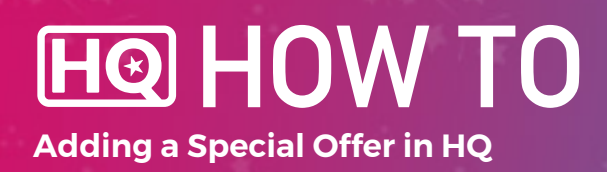

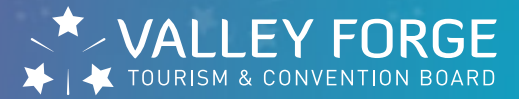

## 4. Complete Offer Information.

| -                               | Offer Dates                  |            |  |
|---------------------------------|------------------------------|------------|--|
| Sections:<br>Offer Information  | Redeem From:                 | Redeem To: |  |
| Offer Image                     | <b></b>                      |            |  |
| Offer Dates<br>Offer Categories | Post From:                   | Post To:   |  |
| Offer Listings                  | <b>m</b>                     |            |  |
|                                 |                              |            |  |
|                                 | CHOOSE AMONG THE FOLLOWING V |            |  |
|                                 | CHOOSE AMONG THE FOLLOWING   |            |  |
|                                 | CHOOSE AMONG THE FOLLOWING   |            |  |

 Select an offer image, add offer dates, select an offer category.
 Select offer listing

 be sure to select
 "Web-35 Words" for your organization.

5. Hit SAVE to submit the offer for review. The VFTCB team has to approve offers before they can appear on the website.